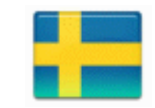

## **Chip-programmering med Quartus**

## Val av programmeringsdon - USB-Blaster

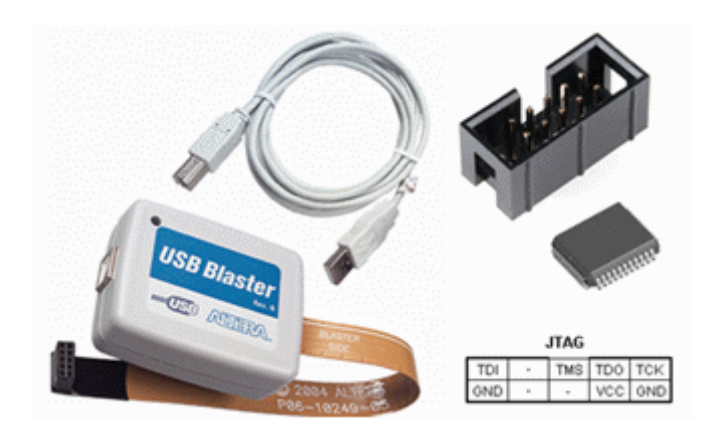

Anslut USB-blastern till datorn. Anslut USB-Blasterns JTAG-kontakt till labutrustningen. Labutrustningens spänning skall var frånslagen när du sätter i eller drar ur JTAG-kontakten. Labutrustningens spänning skall vara påslagen när Du programmerar chippet - USBströmmen ensam räcker inte till detta.

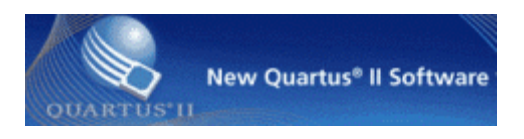

## ۳

Inifrån Quartus väljer Du menyalternativet **Tools** och **Programmer**, eller så klickar Du på ikonen Programmer.

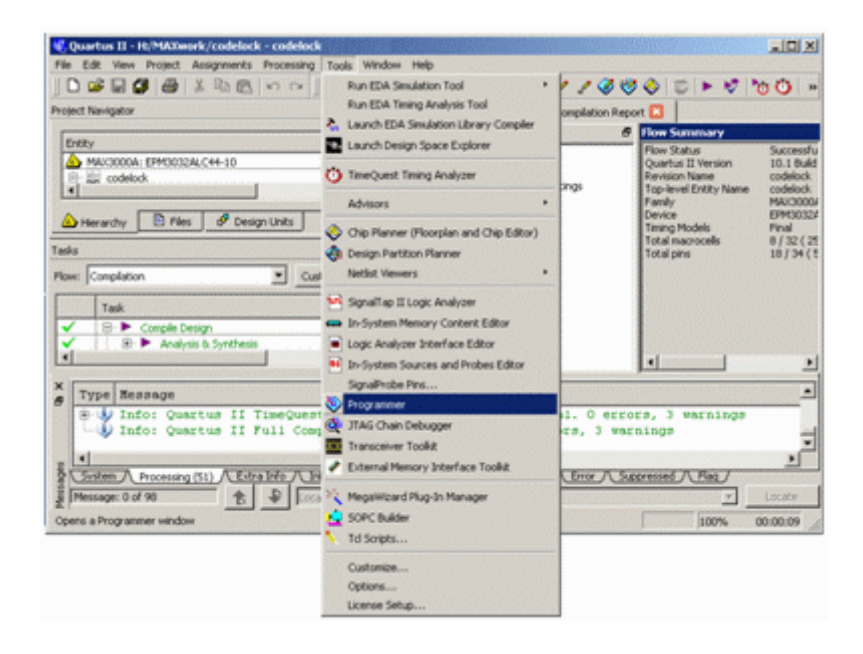

I fönstret **Programmer** klickar man på **Hardware Setup** för att kunna välja USB-blastern som programmeringsdon. (Datorn kommer sedan ihåg denna inställning)

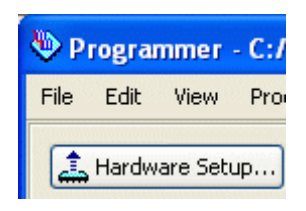

I fönstret **Hardware Setup** finns en lista över "Available hardware items". Där står USBblastern. (Om inte så har Du kanske glömt att ansluta den?) Markera USB-blastern och klicka på **Add Hardware**.

Nu skall USB-blaster vara din "Currently selected hardware". klicka på **Close**. Quartus kommer att komma ihåg ditt val, så förmodligen behöver Du inte upprepa detta någon mer gång.

| Hardware Setup<br>Hardware Settings JTAG Settings<br>Select a programming hardware setup to<br>hardware setup applies only to the curro<br>Currently selected hardware: USB-Bla | o use when prog<br>ent programmer<br>aster [USB-0] | ramming device:<br>window. | s. This programming             |
|----------------------------------------------------------------------------------------------------|----------------------------------------------------|----------------------------|---------------------------------|
| Hardware<br>USB-Blaster                                                                                                    | Server<br>Local                                    | Port<br>USB-0              | Add Hardware<br>Remove Hardware |
|                                                                                                    |                                                    |                            | Close                           |

I fönstret **Programmer** ser man vilken hårdvara som valts.

| Programmer - C:/MAXwork/codelock - codelock - [codelock.cdf] |       |          |            |           |        |      |      |      |   |
|--------------------------------------------------------------|-------|----------|------------|-----------|--------|------|------|------|---|
| File                                                         | Edit  | View     | Processing | Tools     | Window | Help | 9    |      |   |
| 1                                                            | Hardw | are Seti | Jp         | aster [U: | 5B-0]  | ] м  | ode: | JTAG | * |

## Ladda ned koden

| Hardware Setup                                                                                                    | USB-Blaster (USB-0)  | Mode: JTAS                | ] 2            | Progress: |            |
|----------------------------------------------------------------------------------------------------|----------------------|---------------------------|----------------|-----------|------------|
| Inable real-time ISP to                                                                                                    | allow background pro | ogramming (for MAX II and | MAX V devices) |           |            |
| N Sat                                                                                                    | Fie                  | Device                    | Checksum       | Usercode  | Program/ V |
| alle Stop                                                                                                    | delock.po/           | EPM3032AL44               | 0006£193       | FFFFFFFF  | 9          |
| Auto Detect                                                                                                    |                      |                           |                |           |            |
| Xour                                                                                                    |                      |                           |                | //        |            |
|                                                                                                    |                      |                           | /              |           |            |
| Add File                                                                                                    |                      |                           | //             |           |            |
| Change File                                                                                                    |                      |                           |                |           |            |
| Save File                                                                                                    |                      |                           |                |           |            |
| Add Device                                                                                                    |                      |                           |                |           |            |
| and the second second se | тра                  | 2                         |                |           |            |
| thus                                                                                                    |                      | 86 E                      |                |           |            |
| 100                                                                                                    | 1                    | 2                         |                |           |            |
| Pub<br>Down                                                                                                    | EPMO0                | 1324.44                   |                |           |            |
| trup<br>Down                                                                                                    | EPM00<br>TDO         | 102AL44                   |                |           |            |

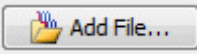

Det kompilerade programmet finns i en \*.pof-fil. Bläddra dig fram till den med Add File ... ( den finns förmodligen i en undermapp output\_files ) och välj filen. Det kompilerade projektets namn står nu under rutan File.

Bocka för **Program/Configure** och **Verify**. I bilden med chippet växer det fram symboler för dina val.

Det är möjligt att programmera flera chip i samma utrustning. Bilden visar i så fall en kjedja (daisy chain) av chip som man kan programmera ett i taget med olika kod.

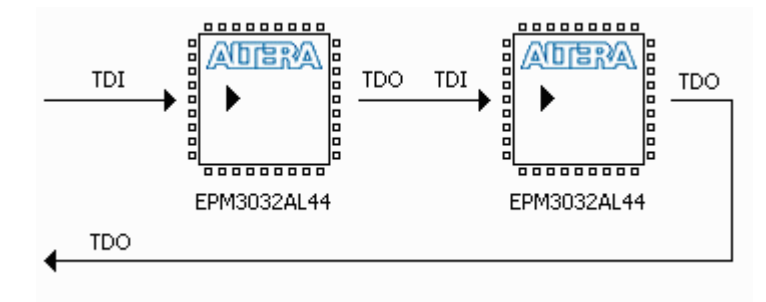

Vi har bara ett chip, och startar programmeringen genom att klicka på **Start**-knappen. Observera! Glöm inte att spänningen till labbkortet ska vara på under programmeringen!

| cox new Processing Too                                                                                     |                                                                                    |                                                                |                                       |             |                            |                                    |                        |
|----------------------------------------------------------------------------------------------------|------------------------------------------------------------------------------------|----------------------------------------------------------------|---------------------------------------|-------------|----------------------------|------------------------------------|------------------------|
| Hardware Setup                                                                                             | ster [USB-0] Mod                                                                   | e: JITAG                                                       | • P                                   | rogress:    |                            |                                    |                        |
| Enable real-time ISP to allow be                                                                           | ckground programming (                                                             | For MAX II and MAX V dev                                       | ices)                                 |             |                            |                                    |                        |
| N Sat                                                                                                    | Fåe                                                                                |                                                                |                                       | Prog        | am/ Verify<br>p.re         |                                    |                        |
| IIII Stop                                                                                                  | por                                                                                |                                                                |                                       | -           |                            |                                    |                        |
| Auto Detect                                                                                                |                                                                                    |                                                                |                                       | 111         | ' I                        |                                    |                        |
| X Delete                                                                                                   |                                                                                    | Blaster                                                        |                                       | Power       |                            |                                    |                        |
|                                                                                                    |                                                                                    |                                                                |                                       |             |                            |                                    |                        |
| ADD FIE                                                                                                    |                                                                                    | 0                                                              |                                       | On/Of       | ſ                          |                                    |                        |
| Change File                                                                                                |                                                                                    |                                                                |                                       | On/Of       | ۲<br>ب                     |                                    |                        |
| Add Ple Change File                                                                                        |                                                                                    |                                                                |                                       | On/Of       | ۲<br>                      |                                    |                        |
| Change File                                                                                                |                                                                                    |                                                                |                                       | On/Of       | f                          |                                    |                        |
| Programmer - Ht/M                                                                                          | AXwork/codeloc                                                                     | k - codelock - [cod                                            | delock.cdf]                           | On/Of       | f 1                        |                                    | _0                     |
| Programmer - Ht/M<br>ie Edit View Proces                                                                   | AXwork/codeloci                                                                    | k - codelack - [coe<br>sw                                      | delock.cdf]                           | On/Of       | f                          |                                    | _10                    |
| Programmer - Ht/M<br>ie Edk View Proces<br>Ardware Setup                                                   | AXwork/codeloci<br>sing Tools Wind                                                 | k - codelack - [cod<br>ow<br>                                  | lelock.cdf]                           | On/Of       | f<br>Progress:             | 100% (Suc                          | D                      |
| Programmer - H/M<br>ile Edit View Proces<br>Ardware Setup                                                  | AXwork/codeloci<br>sing Tools Wind<br>USB-Blaster (USB<br>o allow background       | k - codelock - [coe<br>ow<br>D Mode: ]<br>I programming (for M | delock.cdf]<br>ITA/G<br>AX II and MAX | On/Of       | f<br>Progress:             | 100% (Suc                          | _ [ ]                  |
| Programmer - Ht/M<br>Programmer - Ht/M<br>lie Edit View Proces<br>Hardware Setup<br>Enable real-time ISP t | AXwork/codeloci<br>sing Tools Wind<br>USE-Blaster (USE<br>o alow background        | k - codelock - [cod<br>ow<br>Ignogramming (for M               | Selock.cdf]<br>ITAG<br>AX II and MAX  | (V devices) | f<br>■<br>Progress:        | 100% (Suc                          |                        |
| Programmer - H/M<br>ie Edit View Proces<br>Hardware Setup<br>Enable real-time ISP t<br>Start               | AXwork/codeloc<br>sing Tools Wind<br>USB-Blaster (USB<br>o alow background<br>File | k - codelock - [cod<br>ow<br>I programming (for M              | Selock.cdf]<br>ITAG<br>AX II and MAD  | On/Of       | f<br>Progress:<br>Usercode | 100% (Suo<br>Program/<br>Configure | <br>cessful)<br>Verify |

Pröva två gånger om det inte fungerar - kontakta sedan labbassistent. Det vanligaste problemet är dåligt batteri.

 $William \ Sandqvist \ william@kth.se$